# Express5800/ft サーバ RDR 機能対応モデルでのディスク交換時の

# 注意点(ft 制御ソフトウェア Ver.3.0)

RDR機能により二重化しているft サーバ内蔵スロットのディスクを、ユーザーズガイドの 手順で交換した場合、データ破損もしくはシステムダウンとなることがあります。ディスク 交換は、必ず本書の「ディスク交換手順」により実施してください(ユーザーズガイドとは 手順5が異なります)。

また、ディスク交換手順の変更に伴い、問題が発生するコマンドを使用できないように修 正したRDR Utility Ver.1.0.0.1 を「8 番街」(http://www.express.nec.co.jp/)と 「PP・サポートサービス」のWebサイトで公開しています。

ディスク交換を実施する前に、RDR Utilityのバージョンを確認し、Ver.1.0の場合はア ップデートモジュールを Web サイトからダウンロードし、Ver.1.0.0.1 にアップデートして ください。

## <対象環境>

HW 環境: Express5800/ft サーバ 2005 年 1 月 31 日以降出荷の下記型番製品 (N8800-067 / N8800-068 / N8800-069 / N8800-072 / N8800-063E / N8800-063F / N8800-064E / N8800-064F / N8800-070F / N8800-073F) SW 環境: Windows Server 2003 Enterprise Edition ft 制御ソフトウェア Ver.3.0

### <RDR Utility のバージョン確認手順>

RDR Utility のバージョンを確認し、Ver.1.0 の場合は、「RDR Utility のアップデート手順」にしたがい、Ver.1.0.0.1 にアップデートしてください。

- 1. [スタート] [すべてのプログラム] [RDR] [RDR Utility]をクリックし、RDR Utility を起動する。
- 2. RDR Utility のメニューから[ヘルプ] [バージョン]をクリックする。

## <RDR Utility のアップデート手順>

アップデートに要する時間は、約 10 分です。 アップデート時にシステムを停止(再起動)する必要はありません。

- 1. ft サーバを起動し、Administrator 権限を持つアカウントでログオンする。
- 2. Web サイトからダウンロードしたアップデートモジュール「W2K05002.exe」(自己 解凍型ファイル)を実行し、解凍する。
- RDR Utility が起動していないことを確認し、手順2で解凍された「UPDATE.BAT」 を実行する。
  RDR Utility を起動している場合は、RDR Utility を終了した後に

RDR Utility を起動している場合は、RDR Utility を終了した後に 「UPDATE.BAT」を実行して〈ださい。

「RDR Utility 1.0.0.1 Setup completed successfully.」ポップアップが表示されたら、RDR Utility のアップデートが完了です。
[OK]ボタンをクリックし、終了してください。

## <ディスク交換手順>

#### 重要

RDR Utility の表示は自動では更新されません。その都度、[操作(A)]-[更新(R)]
をクリック(または、F5 キーを押下)し、表示を更新してください。

#### RDR 機能を使用する上での注意点

- RDR 機能使用時、新しいディスクの挿入や交換は、必ず <u>ft サーバの電源がオンの</u> <u>状態</u>で実施してください。
  ft サーバの電源がオフの状態で、RDR を設定したディスクの対となるスロットに、新しいディスク(Windows 上で初期化されていないディスク)を挿入し起動した場合、 起動時に OS が起動不可となったり、ディスクの同期が正常に完了しないことがあり ます。
- 1. [スタート]-[すべてのプログラム]-[RDR]-[RDR Utility]をクリックし、RDR Utility を起動する。
- 2. ユーザーズガイドの「故障ディスクの特定方法」により特定した故障ディスクを抜く。

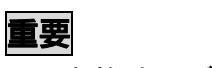

- 交換するディスクのスロット位置を必ずメモしておいてください。
- 3. 新しいディスクを同一スロットに挿入する。

#### 重要

- 挿入するディスクは、対応するスロットに挿入してあるディスクと同容量の新品または物理フォーマットしたディスクを使用してください。
- 新しいディスクを挿入したスロット位置を必ずメモしておいてください。
- 挿入したディスクに対して RDR の設定が自動で行われ、当該ディスクと対応するス ロットのディスクの DISK ランプが下表のように変化する。 また、RDR Utility で確認できる両ディスクの[状態]が「Duplex」に遷移することを 確認する。

|                                       | DISK ランプの遷移 |        |        |  |
|---------------------------------------|-------------|--------|--------|--|
| 交換したディスク                              | グリーン点灯      | アンバー点灯 | グリーン点灯 |  |
| 対応するスロットのディスク                         | アンバー点灯      | グリーン   | ン点灯    |  |
| ディスクにパーティション/ボリュームが存在しない場合はグリーン点灯のままで |             |        |        |  |
| す。                                    |             |        |        |  |

5. 両ディスクの DISK ランプがグリーン点灯、かつ、状態が「Duplex」に遷移後、

## <u>RDR Utility で手順3で挿入したディスクを選択後、右クリックし、</u>

## <u>「ディスク再同期を実行」コマンドを実行する。</u>

### 重要

- 稼動側のディスクに対してコマンドを実行した場合、ディスク内のデータが破損 することがありますので、必ず手順3で挿入したディスクに対してコマンドを実行 してください。
- スロットと RDR Utility の対応については次ページの図をご覧下さい。

## ディスクスロットとRDR Utilityとの対応図

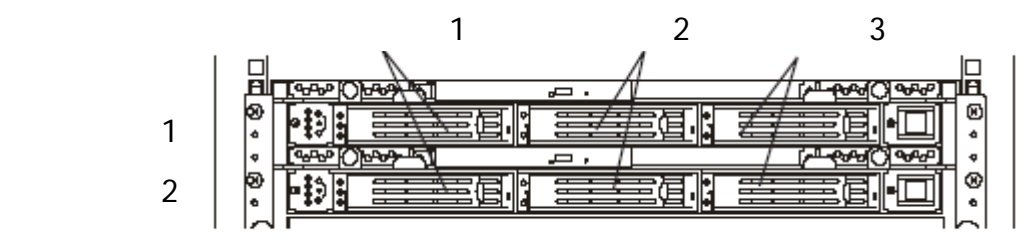

ミラーリング処理に対応するスロット

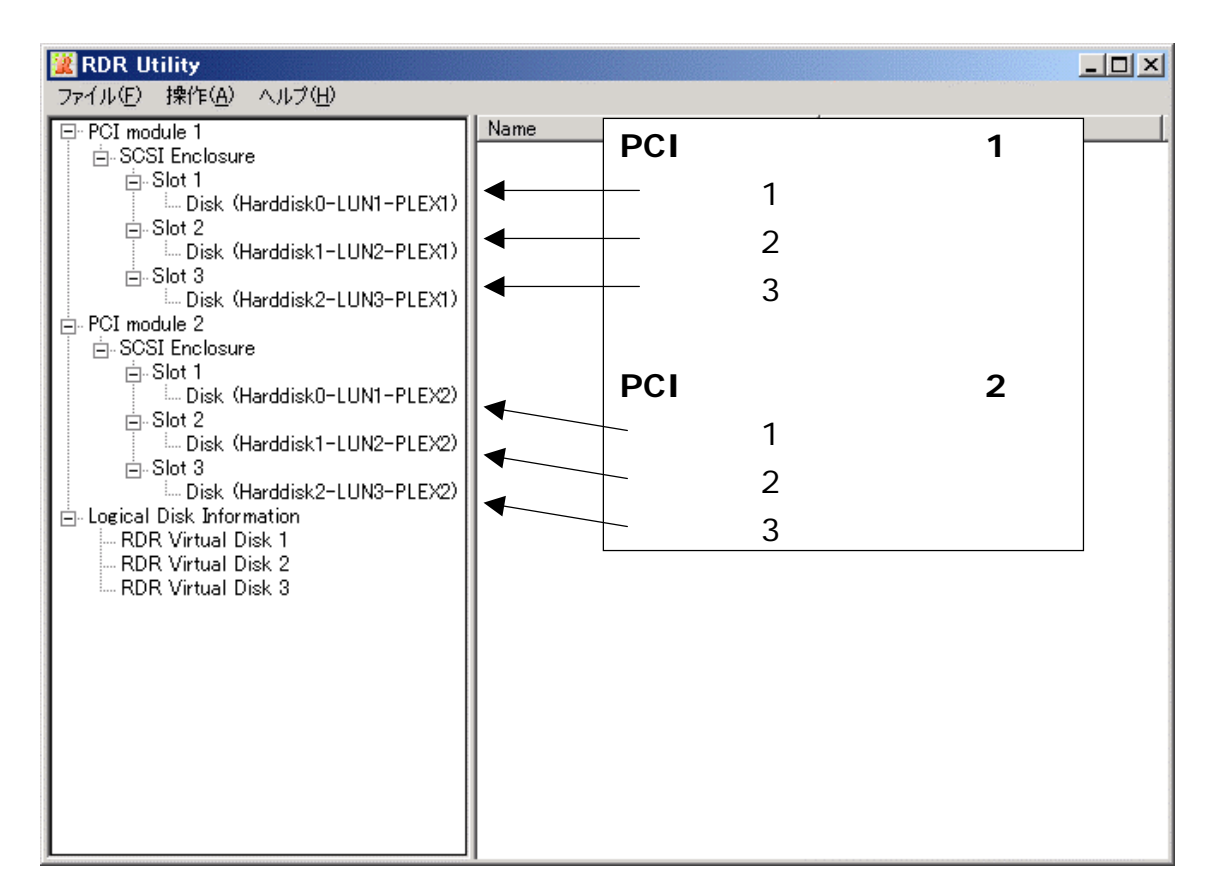

#### **RDR Utility**

- 6. 対応するスロットのディスクとの同期が開始され、各ディスクの DISK ランプ及びディ スク状態が以下のように変化することを確認する。
  - 各ディスクのDISKランプ

|               | DISK ランプの遷移   |  |
|---------------|---------------|--|
| 交換したディスク      | グリーン点灯 グリーン点灯 |  |
| 対応するスロットのディスク | グリーン点灯 アンバー点灯 |  |

● RDR Utilityから確認できる各ディスクとRDR Virtual Diskの[状態]と[詳細]

|                  | 状態      | 詳細   |
|------------------|---------|------|
| 交換したディスク         | Syncing | None |
| 対応するスロットのディスク    | Simplex | None |
| RDR Virtual Disk | Simplex | None |

- 7. 各ディスクの DISK ランプ及びディスク状態が以下のように変化したら同期処理が完 了です。
  - 各ディスクの DISK ランプ

|               | DISK ランプの遷移   |  |
|---------------|---------------|--|
| 交換したディスク      | グリーン点灯 グリーン点灯 |  |
| 対応するスロットのディスク | アンバー点灯 グリーン点灯 |  |

● RDR Utility から確認できる各ディスクと RDR Virtual Disk の[状態]と[詳細]

|                  | 状態     | 詳細   |
|------------------|--------|------|
| 交換したディスク         | Duplex | None |
| 対応するスロットのディスク    | Duplex | None |
| RDR Virtual Disk | Duplex | None |